## Dropbox 同期負荷軽減のための設定手順

~PC 教室(シンクライアント)編~

| 😻 Dropbo    | x を設定 🛛 🗖 🔼 🗙     |  |
|-------------|-------------------|--|
|             | *                 |  |
| G Go        | ogle でログイン        |  |
|             | - または             |  |
| jpterai@hai | ruka.otemon.ac.jp |  |
| ● シングル      | サインオンが有効にされて      |  |
| כע          | ック コードを取得         |  |
|             |                   |  |
| 登録          | パスワードを忘れた場合       |  |

1. 自身の Haruka メールアドレスを入力します。 2. [**リンクコードを取得**]をクリックします。

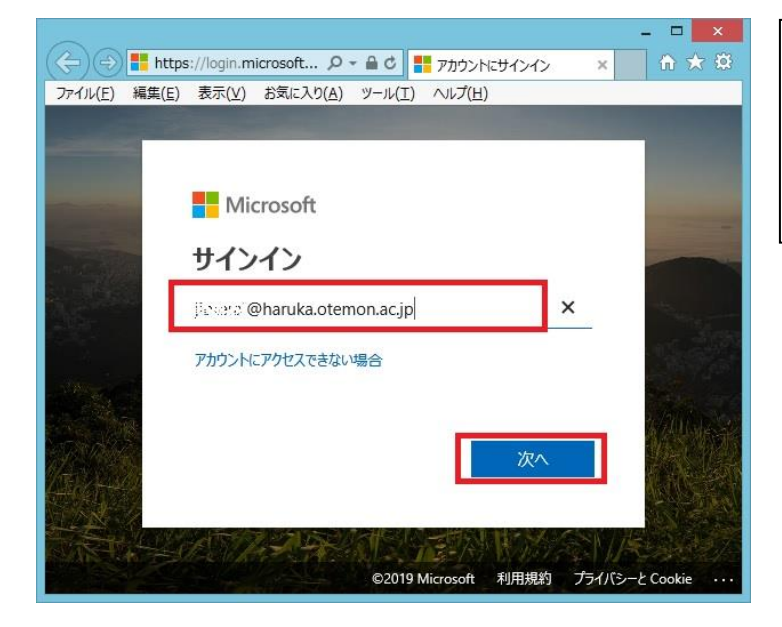

- 3. 自身の Haruka メールアドレスを入力 します。
- 4. [次へ]をクリックします。

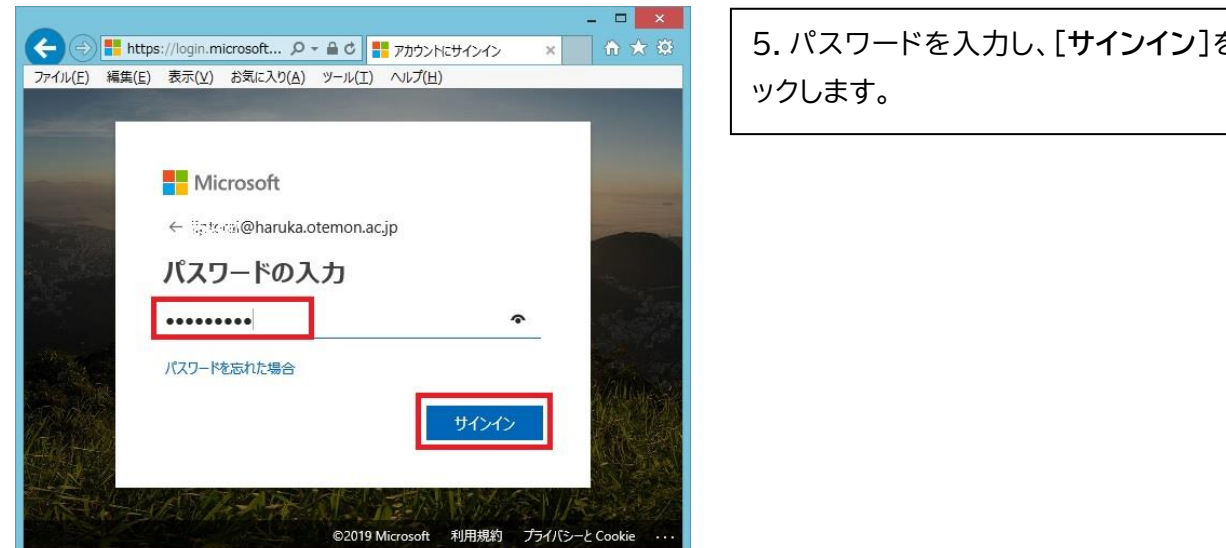

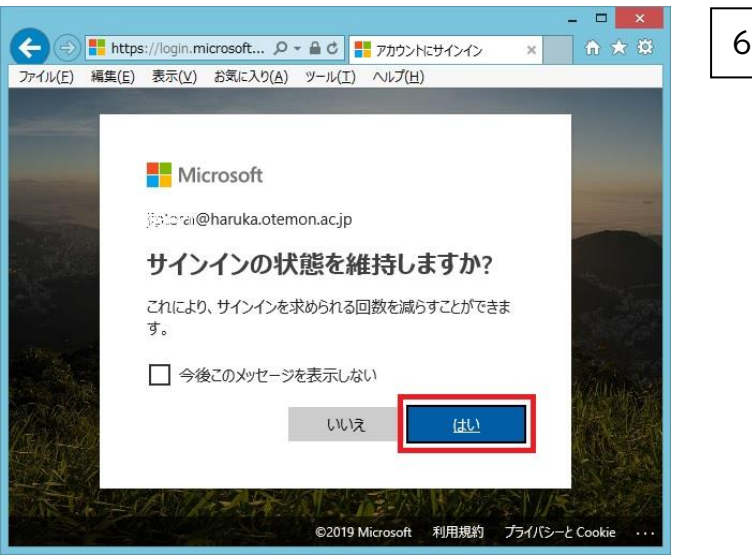

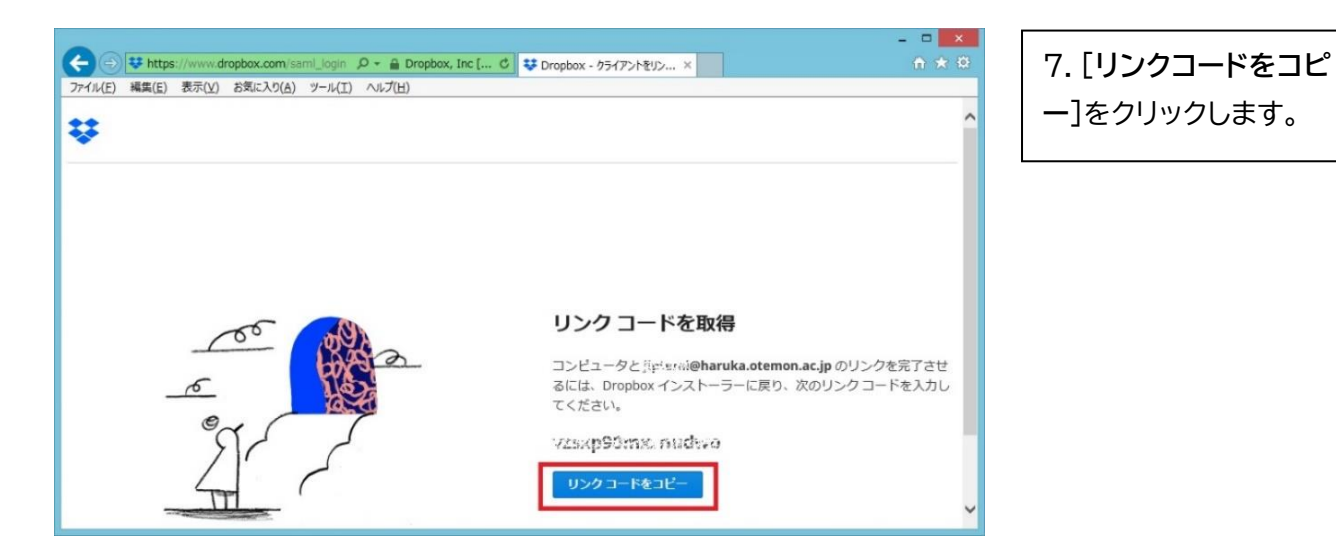

5. パスワードを入力し、[サインイン]をクリ

6. [はい]をクリックします。

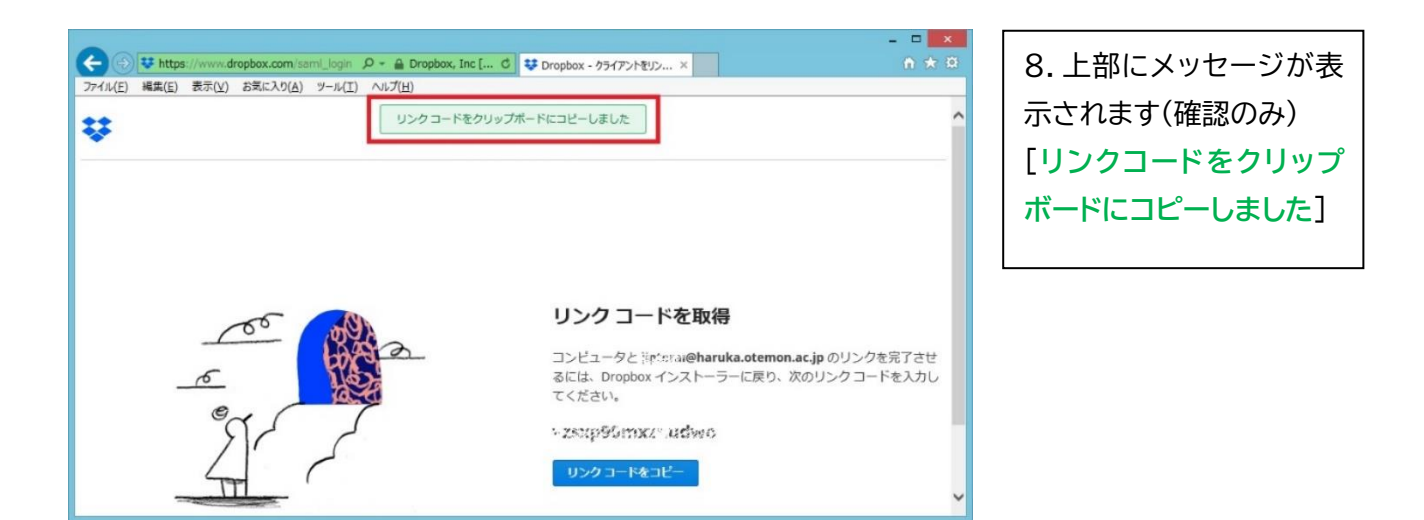

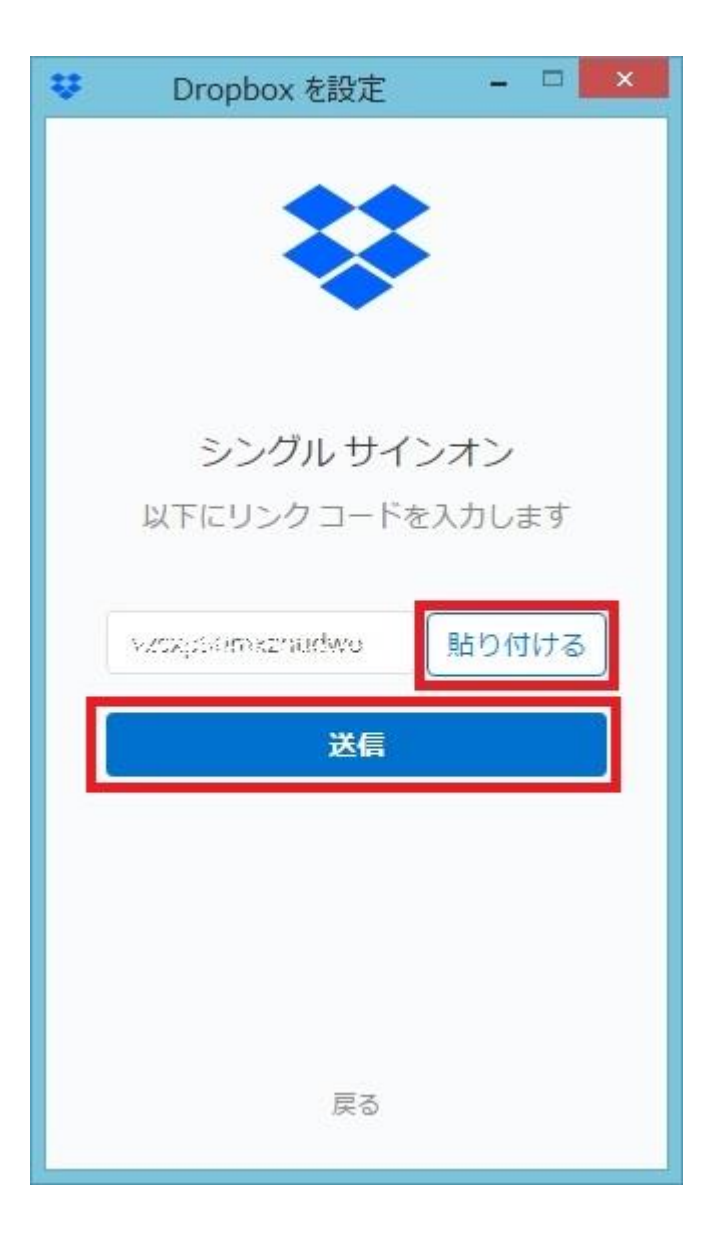

9. Dropbox インストーラーに戻り[貼り付け る]をクリックし、[送信]をクリックします。

| ÷                                                                                                    | Dropbox を設定 🛛 🗖 🗙 |  |  |  |
|----------------------------------------------------------------------------------------------------|-------------------|--|--|--|
|                                                                                                    | **                |  |  |  |
|                                                                                                    | ファイルの同期方法について     |  |  |  |
| スマートシンクで [オンラインの ・<br>み] に設定すると、ハードドライブ<br>の使用容量を節約でき、必要なとき<br>はすぐにアクセスできます。ローカ<br>ルファイルはハードドライブにダウ 、<br>図 管理者にこの設定の管理を許可する |                   |  |  |  |
|                                                                                                    | オンラインのみ           |  |  |  |
| 続行                                                                                                    |                   |  |  |  |
| 詳細を表示                                                                                                    |                   |  |  |  |

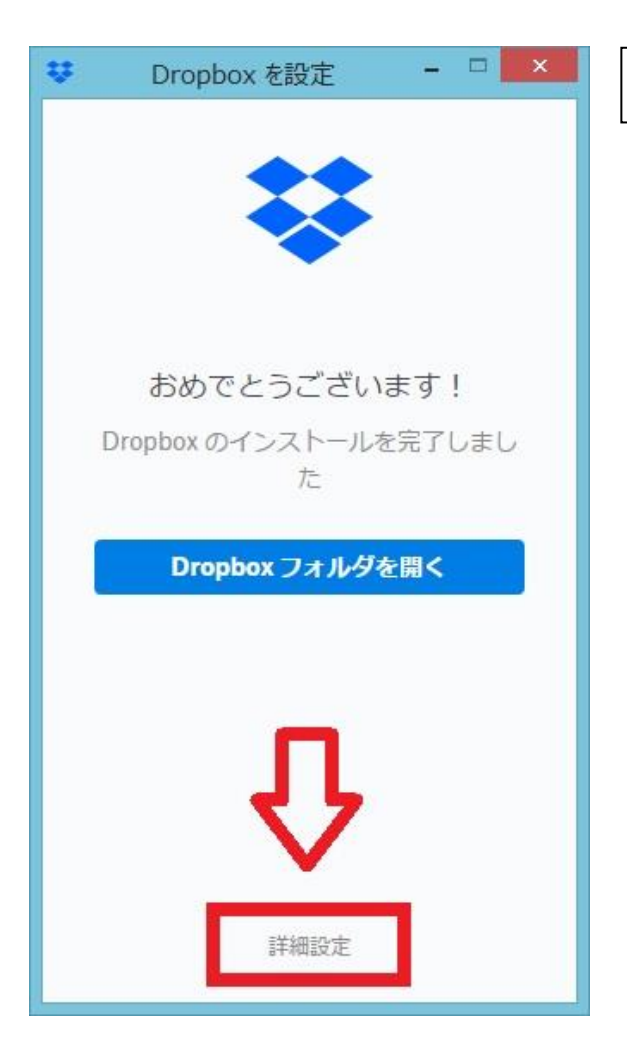

10. [続行]をクリックします。

11. 下部にある[詳細設定]をクリックします。

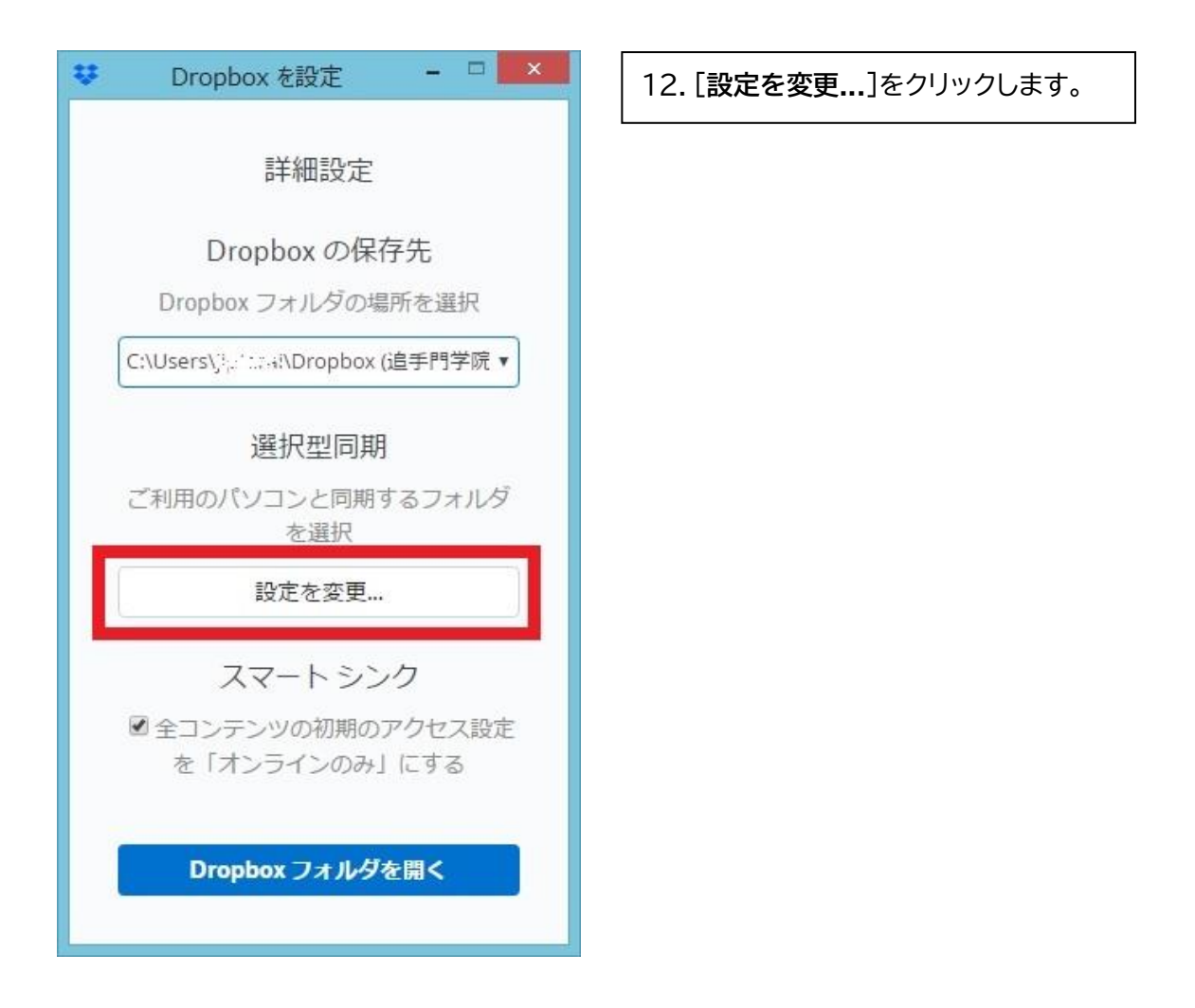

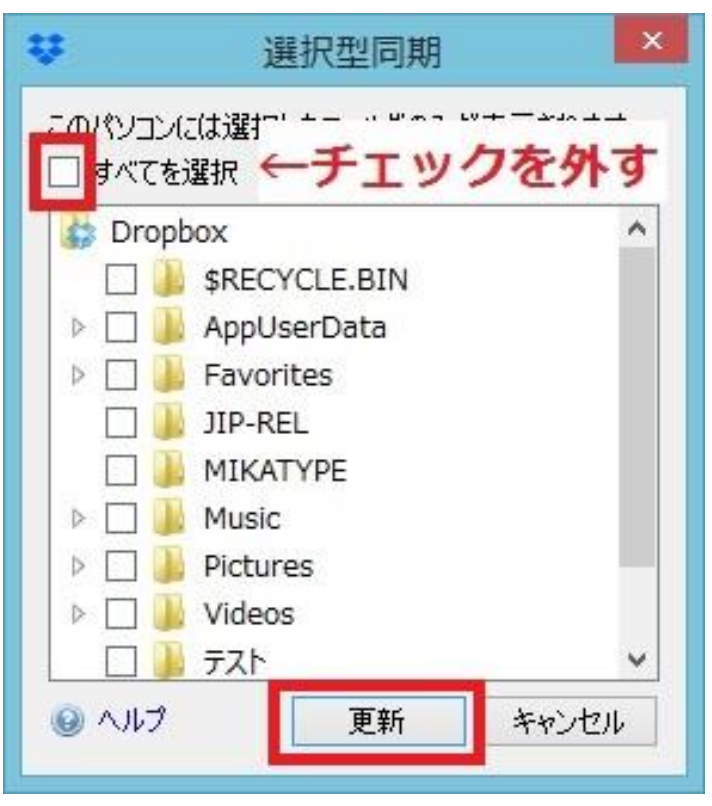

- 13. [すべてを選択]の<u>チェックを外しま</u>
- <u>す。</u>

14. [更新]をクリックします。

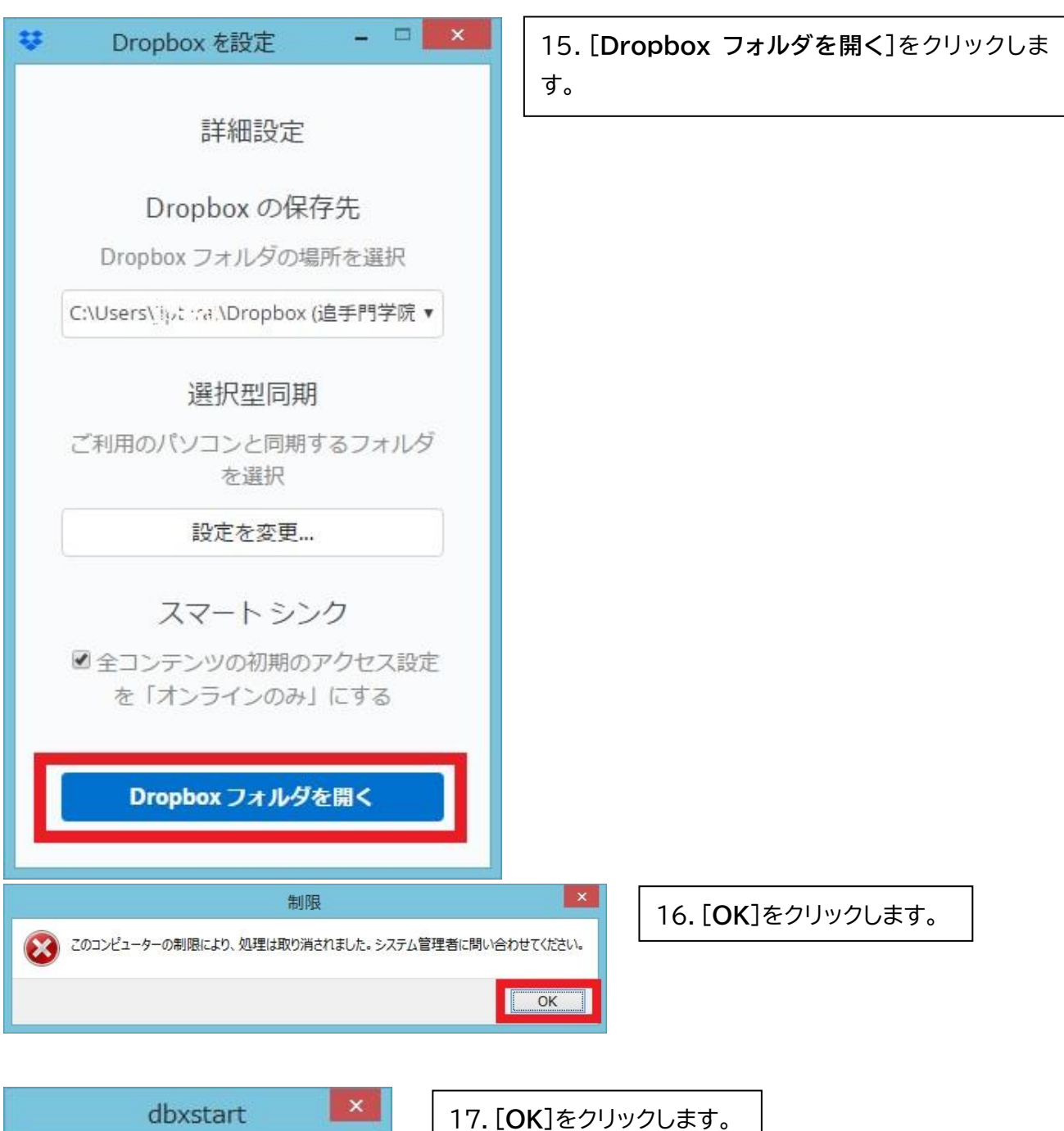

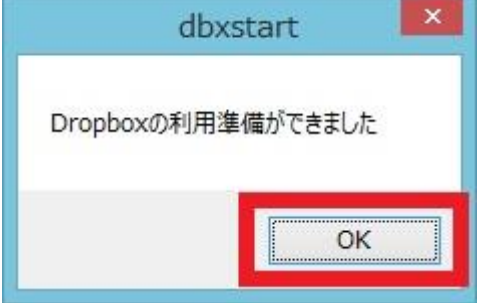

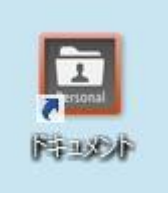

## 18. デスクトップの[ドキュメント](Lドライブ)ショートカットを開きます。

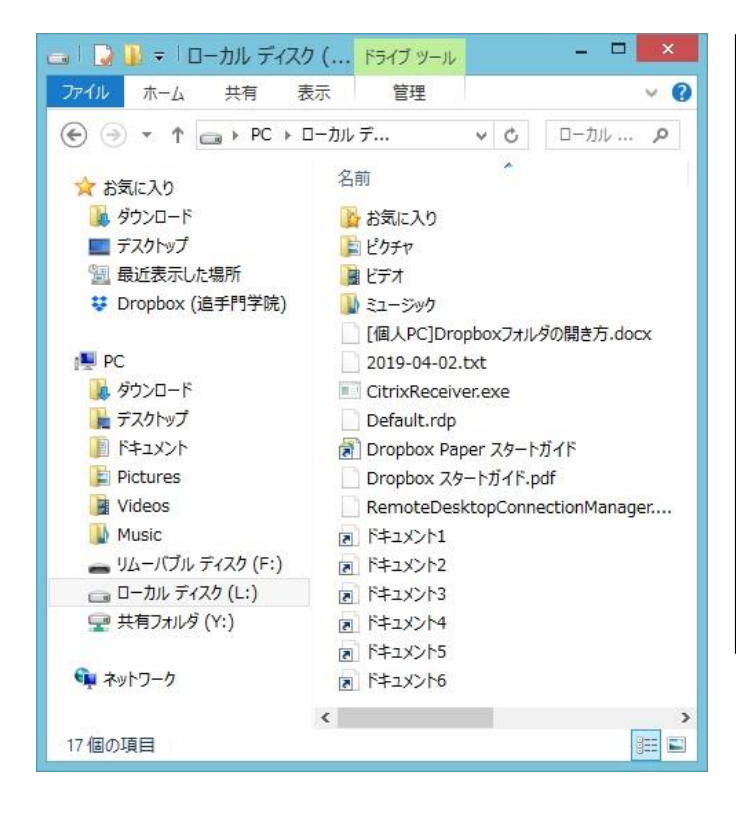

19.Lドライブ(Dropbox 同期フォルダ)に同 期されたファイル(フォルダ)が表示されます。

## ▼ 備考

 ①一部のフォルダは、自動的に同期されます。
 ②Dropbox 上のフォルダに格納されていな いファイルは、同期されます。
 そのため、L ドライブマウントまでの時間を短縮するには、Dropbox 上に直接ファイルを置くのではなくフォルダを作成し、そのフォルダの中でファイル管理する方が、L ドライブマウント時間が短縮されます。

以上で、Dropbox 同期負荷軽減のための設定は完了です。

※次のページに[同期したいフォルダを選択する方法]を記載しています。

## 同期したいフォルダを選択する方法

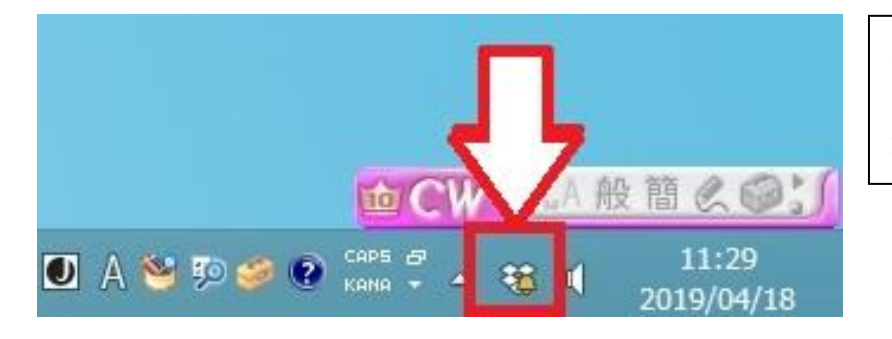

2-1. タスクバー右の方にある [**Dropbox アイコン**]をクリックし ます。

| <ul> <li>チームはスマートシンクを使 Dropbox の設定を変更<br/>ファイルをオンラインにのみ保存することでハード<br/>ドライブの容量を節約できます。</li> <li>表示する 閉じる</li> </ul> | □JJJJVetexx                                                                            |
|----------------------------------------------------------------------------------------------------|----------------------------------------------------------------------------------------|
|                                                                                                    | チームはスマートシンクを使 Dropbox の設定を変更<br>ファイルをオンラインにのみ保存することでハード<br>ドライブの容量を節約できます。<br>表示する 閉じる |
|                                                                                                    |                                                                                        |
|                                                                                                    |                                                                                        |

2-2. [歯車(設定)アイコン]をク Jックします。

| コンテンツを検索の                                                                                                    |                                                                                                    | 2-3. [ <b>基本設定</b> ]をクリックし<br>ます。                |
|----------------------------------------------------------------------------------------------------|----------------------------------------------------------------------------------------------------|--------------------------------------------------|
| 通知 最新ファイル<br>チームはスマートシン<br>ファイルをオンライン(<br>ドライブの容量を節約)<br>表示する 閉じる                                                                                                    | <ul> <li>◆ □ ◆ ②</li> <li>8.6% / 200.0GB 使用中</li> <li>最新の状態</li> <li>同期を一時停止</li> <li>通知をスヌーズ ◆</li> </ul> |                                                  |
|                                                                                                    | 基本設定<br>ハルノセンター<br>Dropbox を終了                                                                             |                                                  |
|                                                                                                    |                                                                                                    |                                                  |
| 🥏 最新の状態                                                                                                    | 1                                                                                                    |                                                  |
| Corpbox の基本設定         ×                ・              ・              ・              ・              ・              ・              ・              ・              ・              ・              ・              ・              ・              ・              ・              ・              ・              ・              ・              ・              ・              ・              ・              ・              ・              ・              ・              ・              ・              ・              ・              ・              ・              ・              ・              ・              ・              ・              ・              ・              ・              ・              ・              ・              ・              ・              ・              ・              ・              ・              ・              ・               ・              ・              ・              ・              ・              ・              ・              ・              ・ |                                                                                                    | 2-4. [同期] アイコンをクリック<br>します。<br>2-5 「選択型同期 ]をクリック |
| スマート シンク<br>[オンラインのみ]を選択するとハード ドライブの窄<br>アプリからフォルダを閲覧できます。[ローカル]を決<br>できます。ファイルやフォルダごとにいつでも設定を<br>✓ 管理者にこの設定の管理を許可する<br>ウェブで追加された最上位フォルダ:                                                                                                    | 容量を節約しながら、パソコンの Dropbox<br>審択すると、オフラインでもフォルダにアクセス<br>変更できます。                                               | します。                                             |
| 選択型同期<br>このパソコンで表示するフォルダを選択します。そう<br>されませんが、dropbox.com でアクセスできます。<br>このパソコンと同期するフォルダを選択:                                                                                                    | れ以外のフォルダは、このパソコンでは表示                                                                                       |                                                  |
| Fopbox フォルタの場所<br>「Dropbox (追手門学院)」の場所をパソコン上で<br>てこのフォルダに保存されます。<br>C¥Users¥i) derei¥Dropbox (追手門学院)<br>③ ヘルプ                                                                                                    | で指定してください。Dropbox ファイルはすべ<br>移動…<br>OK キャンセル 適用                                                            |                                                  |

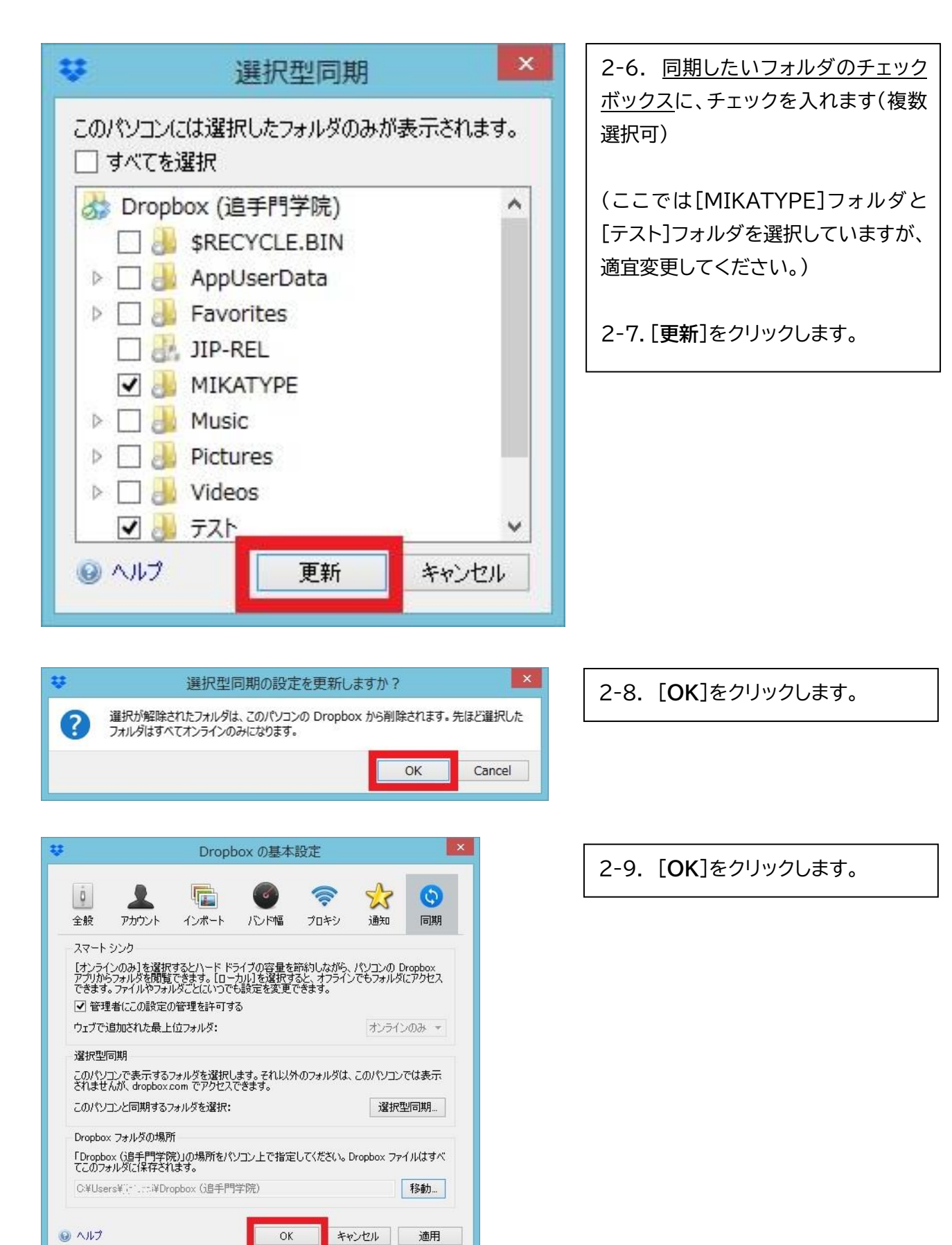

以上で、同期するフォルダの設定は完了です。